# 通過網橋虛擬介面(BVI)和網橋域介面(BDI)設定 UCS-E網路

### 目錄

<u>簡小 要求 用定路態 難 關 編 編 照 照 組 驗 疑 期 關</u>

## 簡介

本檔案介紹由BVI和BDI建立的整合運算系統E系列(UCS-E)網路。

BVI是第3層可路由邏輯介面,用於將物理介面分組到一個邏輯組中。BVI用於ISR G2系列路由器。

BDI是一個邏輯介面,允許在第2層橋接網路和第3層路由網路之間雙向傳輸流量。BDI介面用於ISR 4000系列路由器。

作者:Usman Mahmud、Sanaz Tayyar Cisco TAC工程師。

### 必要條件

路由(L3)和橋接(L2)流量的知識。

### 需求

IP網路和路由的基本知識。此外,預計受眾應具備虛擬機器和管理程式的基本知識。

### 採用元件

UCS-E系列伺服器模組、整合多業務路由器(ISR)G2(3900)和ISR 4K(4451)。

### 設定

本文介紹兩個配置示例。一個示例基於ISR4K和BDI。另一個示例包括ISR G2和BVI。

### 網路映像

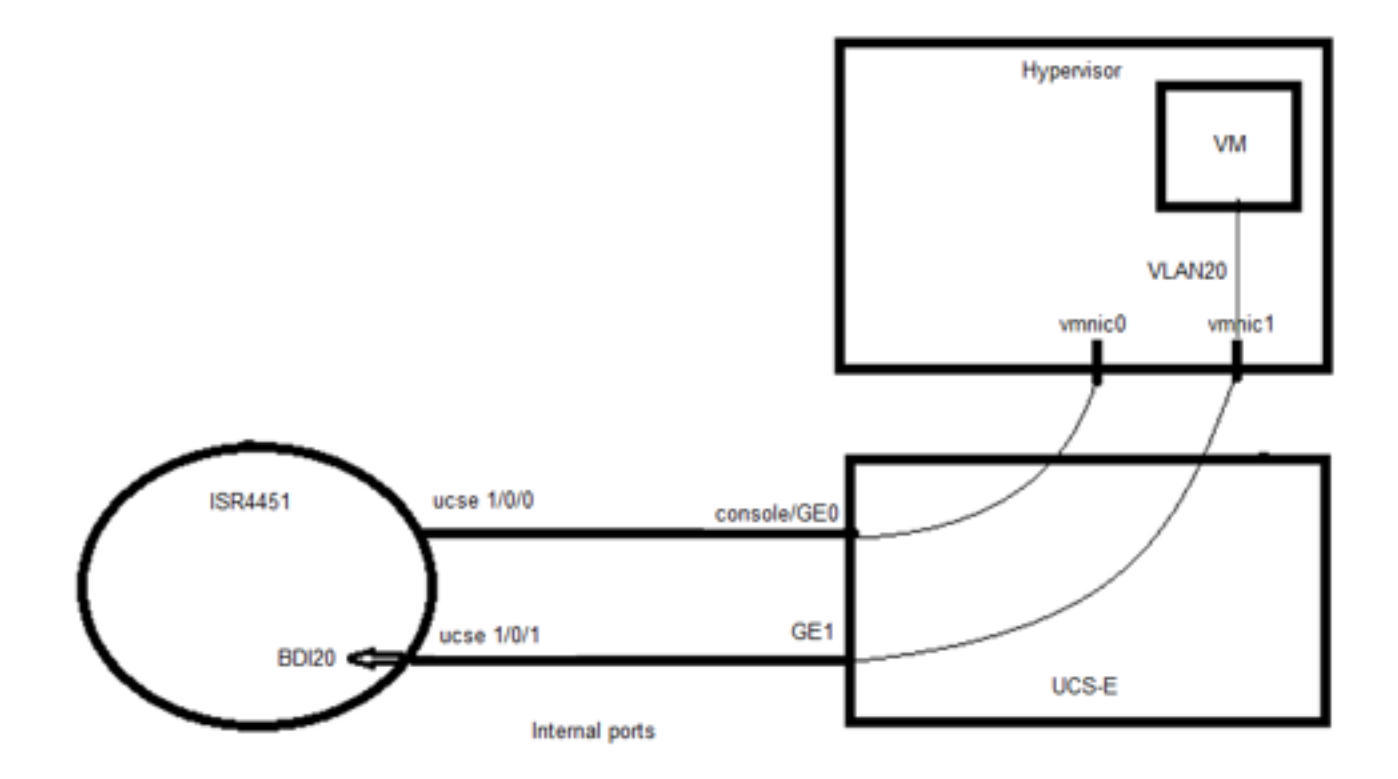

此映像是使用ISR G2(3900)和BVI的簡單設定:

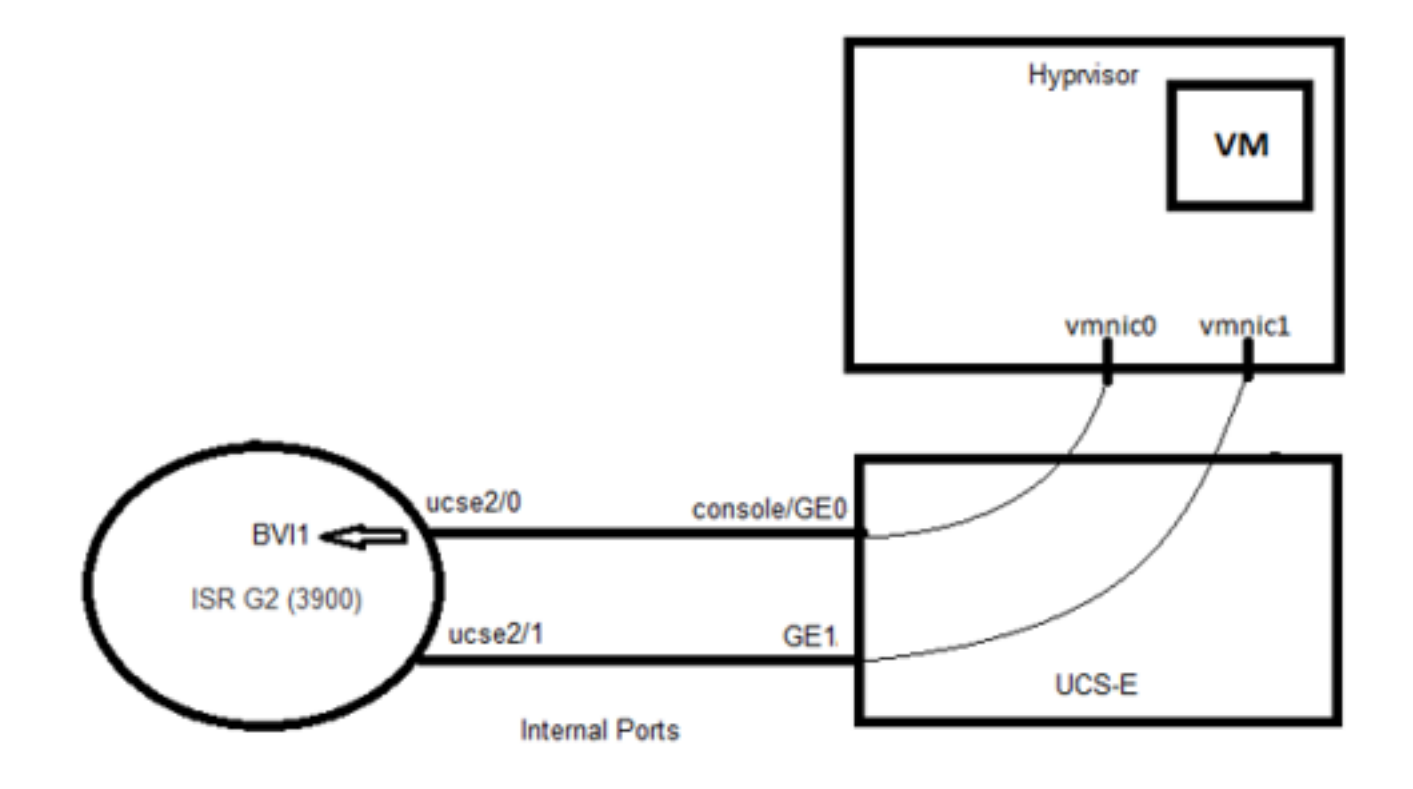

### 組態

ISR4K和BDI的配置示例:

#### 

Router(config)# vlan 20

#### !

Router(config)#interface BDI20

Router(config-if)# ip address 192.168.7.1 255.255.255.0

Router(config-if)# encapsulation dot1Q 20

Router(config-if)# end

#### ļ

Router(config)# ucse subslot 0/1

Router(config-ucse)# imc access-port shared-lom console

Router(config-ucse)# imc ip address 192.168.254.3 255.255.255.0 default-gateway 192.168.254.1

#### ļ

Router(config)# interface ucse0/1/0 Router(config-if)# ip unnumbered Loopback1 Router(config-if)# carrier-delay 60 Router(config-if)# no negotiation auto Router(config-if)# no negotiation auto Router(config-if)# no mop enabled Router(config-if)# no mop sysid ! Router(config)#interface ucse0/1/1 Router(config-if)# no ip address Router(config-if)# no negotiation auto Router(config-if)# no negotiation auto Router(config-if)# no mop enabled Router(config-if)# no mop enabled Router(config-if)# no mop enabled Router(config-if)# no mop enabled Router(config-if)# no mop sysid Router(config-if)# no mop sysid Router(config-if-srv)#encapsulation dot1q 20

Router(config-if-srv)#bridge-domain 20

ISR G2和BVI的配置示例:

### 

Router(config)#interface ucse2/0

Router(config-if)# ip unnumbered BVI1

Router(config-if)#service-module heartbeat-reset disable

Router(config-if)# imc ip address 192.168.13.2 255.255.255.0 default-gateway 192.168.13.1

Router(config-if)# imc access-port shared-lom console

Router(config-if)#bridge-group 1

!

Router(config)# interface ucse2/1

Router(config-if)# switchport mode trunk

Router(config-if)#no ip address

!

Router(config)# interface BVI1

Router(config-if)#ip address 192.168.13.1 255.255.255.0

Router(config-if)#end

# 驗證

使用以下命令驗證BDI狀態:

Router# show bridge-domain 20

網橋域20(共2個埠)

狀態:UP Mac learning:已啟用

老化計時器:300秒

BDI20(啟動)

ucse0/1/1服務例項20

AED MAC地址策略標籤老化偽埠

- 00C1.64AF.7CF3 to\_bdi static 0 BDI20 >>

0 000C.29DC.297B forward dynamic 299 ucse0/1/1.EFP20

使用以下命令驗證BVI介面狀態:

Router# show ip interface brief

介面IP地址是否正常? 方法狀態協定

ucse2/0 192.168.13.1是未設定

ucse2/1 unassigned YES unset up

BVI1 192.168.13.1是NVRAM啟動

### 疑難排解

運行以下命令檢查UCS-E模組狀態:

Router# ucse subslot 2/0 status

服務模組為Cisco ucse2/0

服務模組通過TTY線路67支援會話

服務模組處於穩定狀態

錯誤時服務模組重置被禁用

服務模組心跳重置已禁用

Router# ucse subslot 2/0統計資訊

模組重置統計資訊:

CLI重置計數=0

CLI重新載入計數=1

註冊請求超時重置計數=0

錯誤恢復超時重置計數=0

模組註冊計數=2

運行以下命令檢查路由器清單:

Router# show inventory

名稱:「CISCO3925-CHASSIS」, 說明: "CISCO3925-CHASSIS"

PID:CISCO3925-CHASSIS, VID:V01, 序列號:FTX1425A55N

.....

名稱:「Cisco UCS E系列雙寬Intel效能第4代,插槽2支援PCIe」,DESCR:「支援PCIe的Cisco UCS E系列雙寬Intel效能級別4代」

PID:UCS-E140DP-M1/K9,VID:V01,序列號:FOC16270UHN

運行以下命令檢查介面狀態:

Router# show ip interface brief

介面IP地址是否正常?方法狀態協定

ucse2/0 192.168.13.1是未設定

ucse2/1 unassigned YES unset up

BVI1 192.168.13.1是NVRAM管理性關閉

• <u>瞭解網橋虛擬介面(BVI)和網橋域介面(BDI)</u>

• Cisco UCS E系列伺服器和Cisco UCS E系列網路計算引擎入門指南